## Sending A Mass Message

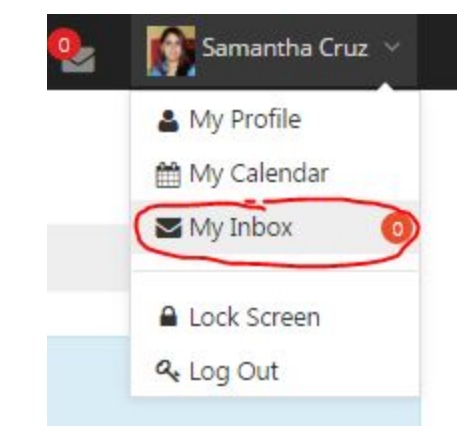

Start by opening your message center.

Once you are in the message center, press "Compose" to compose a new message.

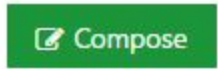

In the "To" field, search for the word Students. A list should populate:

| Students                      |   |
|-------------------------------|---|
| Teachers                      | * |
| Admins                        |   |
| Mini-Admins                   |   |
| Students                      |   |
| Contacts                      |   |
| American High School Students |   |
| SRUSA <u>Students</u>         |   |
|                               |   |

Scroll down in the list until you see your name next to the word students. For example, Samantha Cruz would select "Samantha Cruz Students," as shown below:

| Students                        |      |
|---------------------------------|------|
| Esther Joseph Students          | *    |
| William Colgate Students        |      |
| Dieudonne Balla <u>Students</u> |      |
| Kimberly grb Students           |      |
| Jennifer Conti Students         |      |
| Samantha Cruz <u>Students</u>   |      |
| Jason Beneby <u>Students</u>    |      |
|                                 | 1990 |

Once this is selected, it will populate the "To" box. Then, you can send your message normally, as shown below:

| To:       | × Samantha Cruz Students                                                                                                    |
|-----------|----------------------------------------------------------------------------------------------------|
| Priority: | O High O Medium   Low                                                                                                    |
| Subject:  | Here is My Mass Message Subject                                                                                                    |
| Message:  | File • Edit • Insert • View • Format • Table • Tools •        ◆ Formats • B I E E E E         ● ● Formats • B I E E E         ● ● ● ● ● ● ● ● ● ● ● ● ● ● ● |
|           | p Words: 6                                                                                                    |
| achmont   | Select file                                                                                                    |

Send the message and it will go to all of your students.

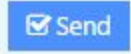